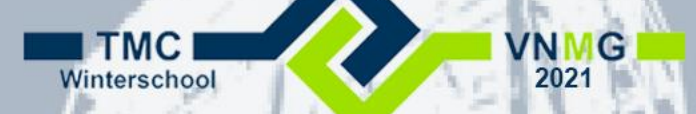

### **MicroStation Tips & Tricks**

### Alles wat je niet wist van MicroStation©

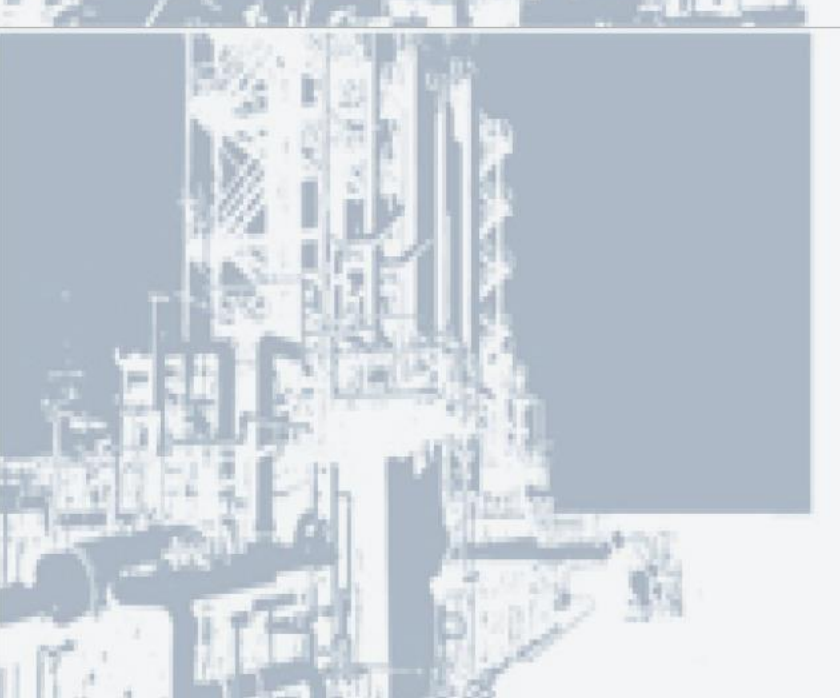

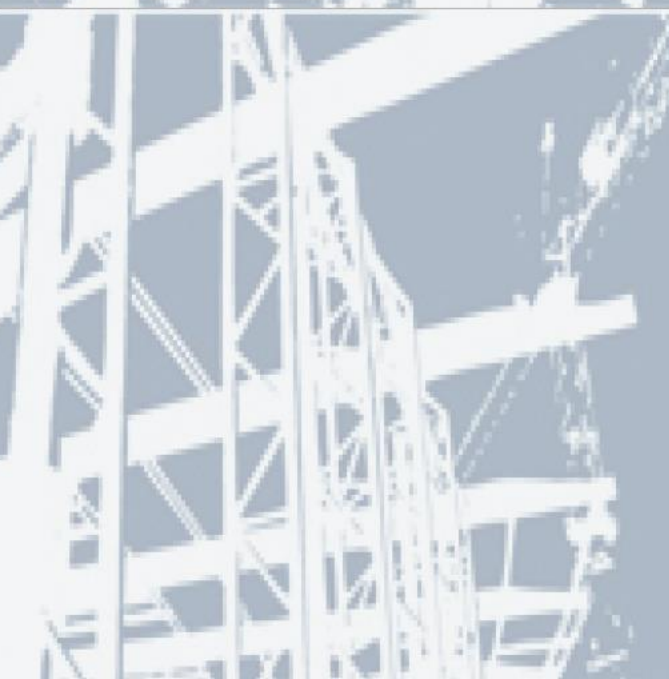

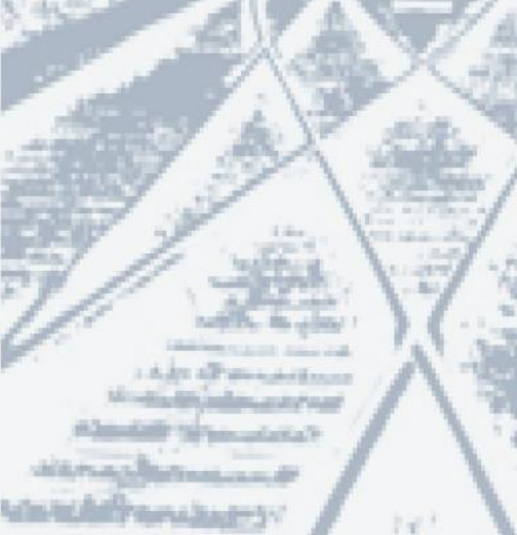

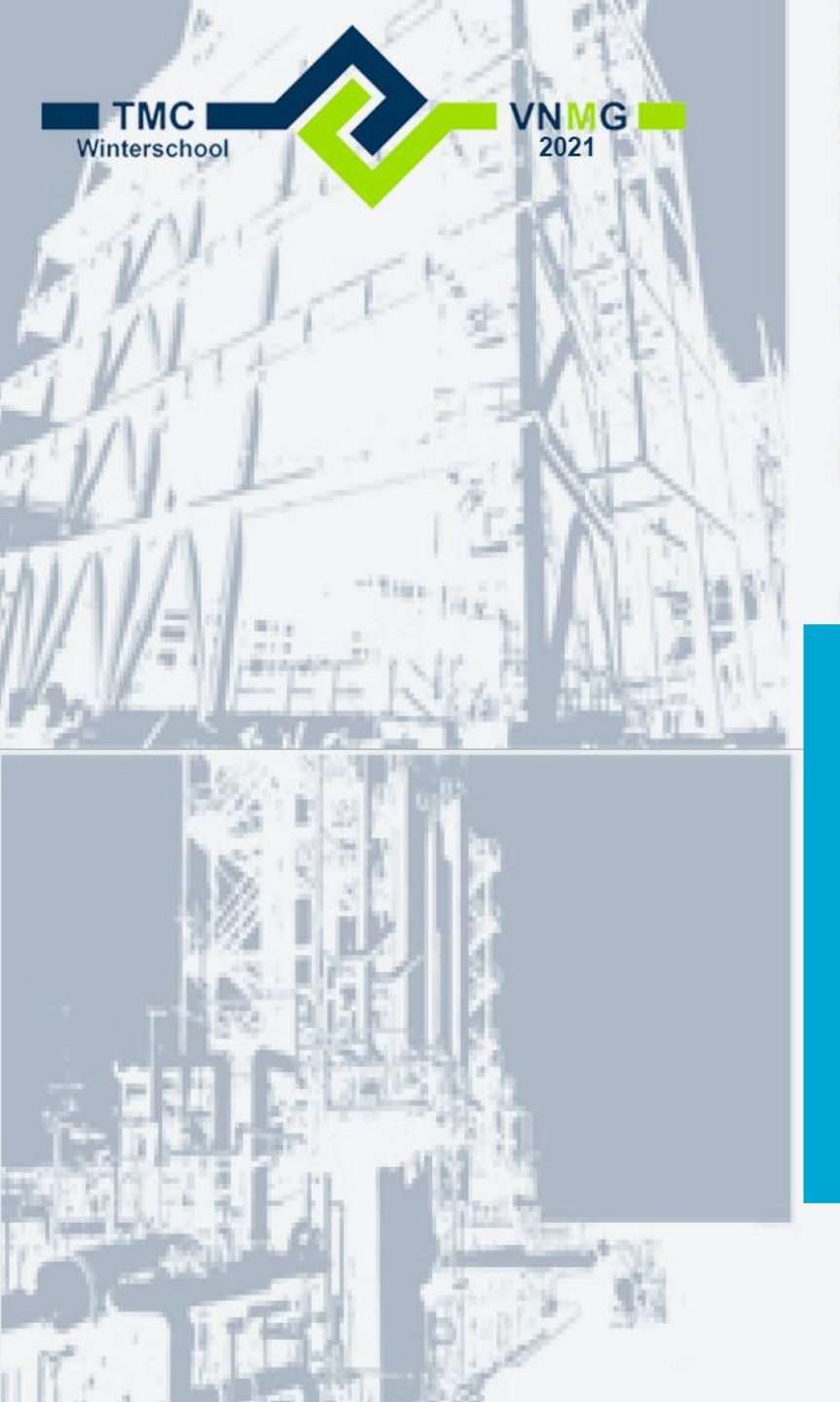

Paul Haffmans Senior Consultant / docent

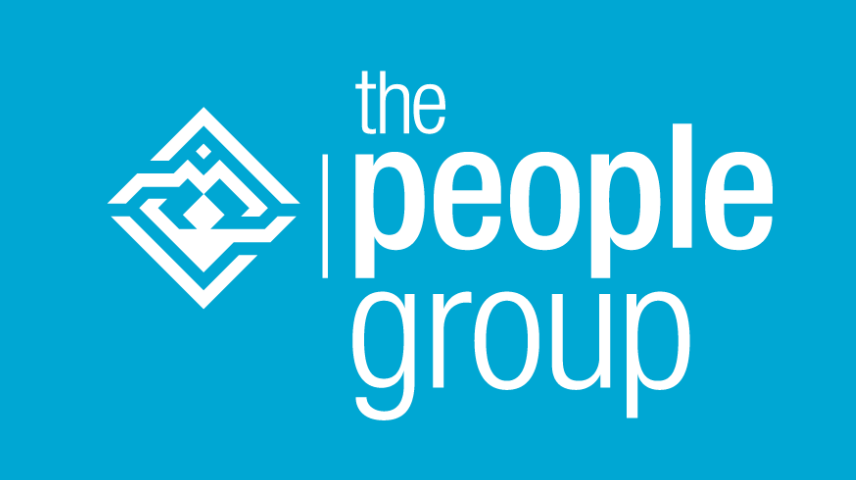

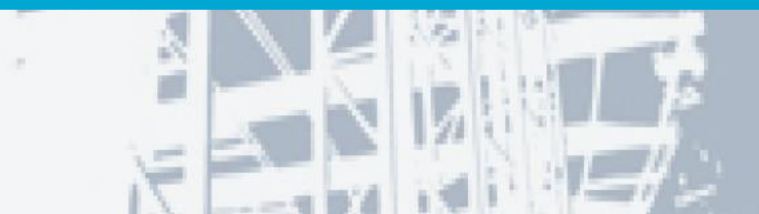

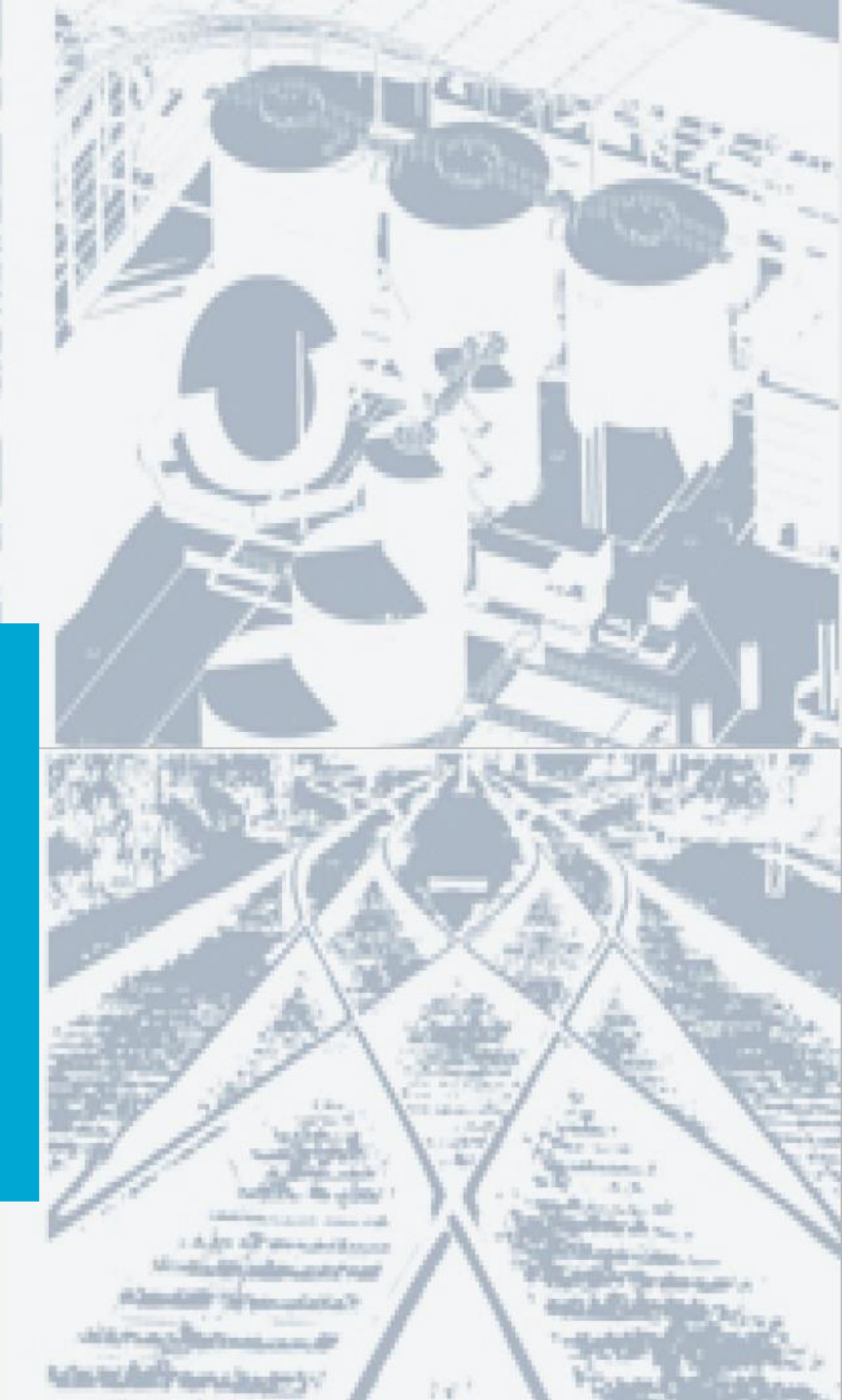

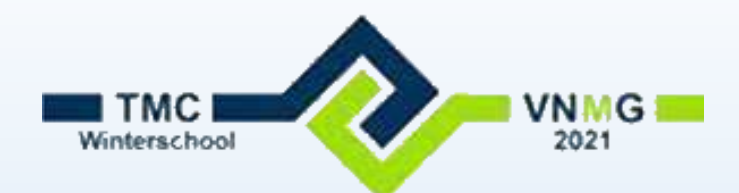

### Cell tool

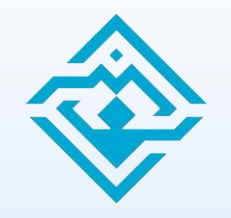

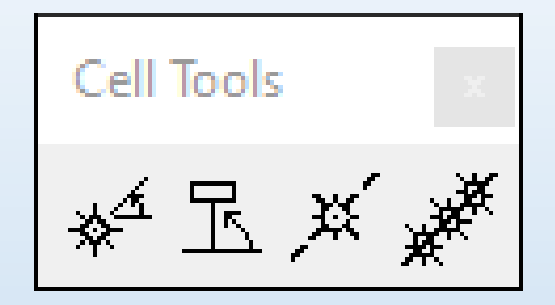

- Key-in: Dialog Palette Celltool
- Backstage > Settings > Tool Boxes > Cell tools
  - Cellen plaatsen en roteren
  - Cell geroteerd op een lijn plaatsen
  - Cell geroteerd in een lijn plaatsen
  - Rij met cellen op of langs een lijn plaatsen

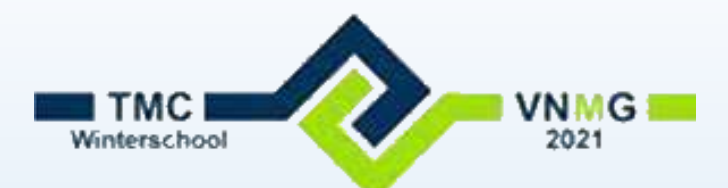

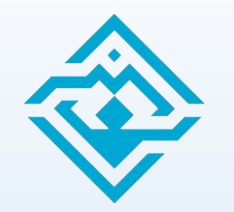

### **Element Templates**

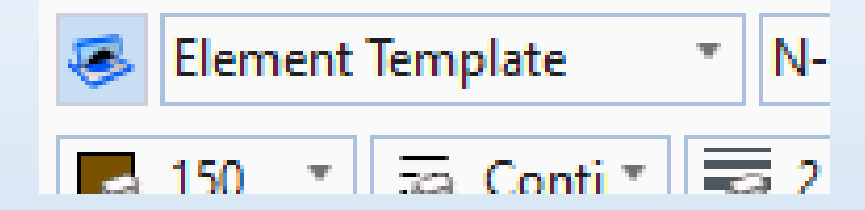

- Voorgedefinieerde instellingen voor een element
  - O.a. level, weight, color, style
  - Text style, Active cell, Enz.
- Template associatie: template wordt gekoppeld aan element
  - Update template = update alle gekoppelde elementen
- Key in: Template Active <template group\name>
  - Makkelijk in een menu te zetten.
- Op te slaan in een dgnlib

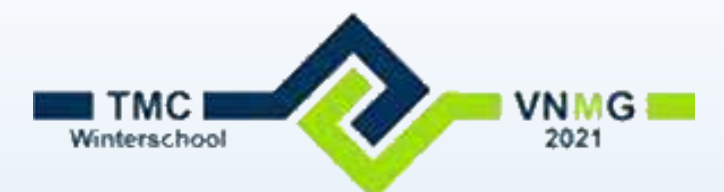

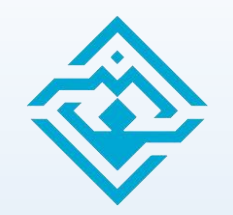

### WMS: lagen aan en uit zetten

- Bij een WMS kunnen meerdere lagen gedefinieerd zijn
  - BV BAG van PDOK:
    - Ligplaats
    - Pand
    - Standplaats
    - Verblijfsobject
    - Woonplaats
  - Lagen kunnen aan en uit gezet worden via Raster manager
    - Rechter muisknop op de Raster koppeling > Layers

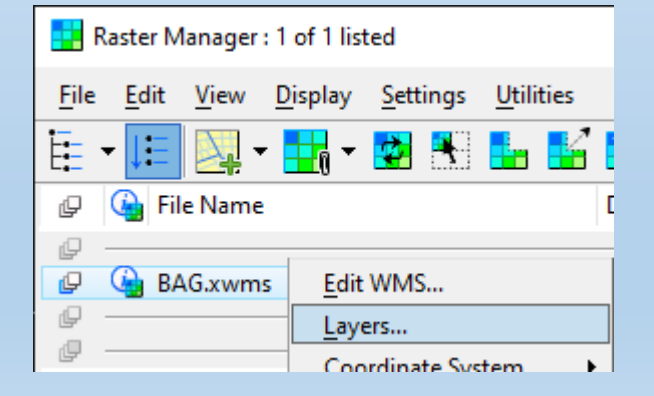

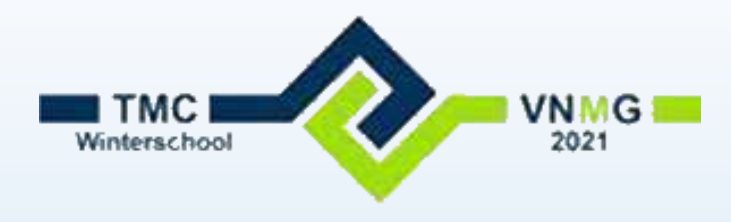

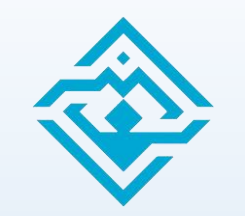

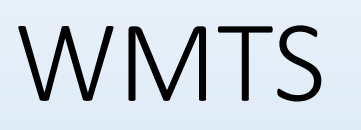

- Nieuwe functie vanaf Update 15, maar pas goed bij Update 16
  - Web Map Tile Service
  - Rasterfile in tegels
- Voordeel: niet de hele file hoeft geladen te worden als je ingezoomd bent.

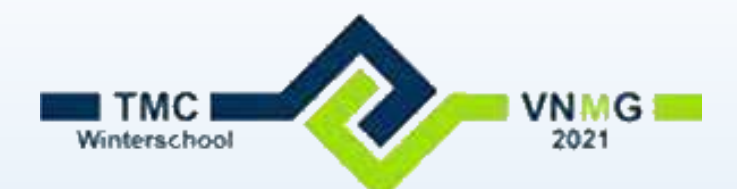

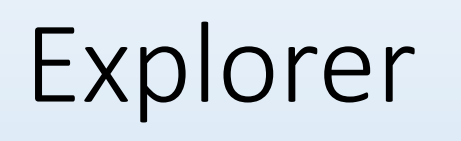

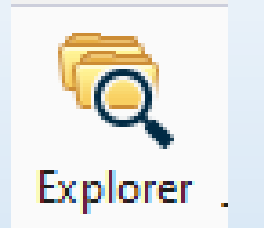

- Informatie over gebruikte defenities in de DGN
  - Linestyle definitions
  - Textstyle definitions
  - Levels
  - En nog veel meer
- Browse en Search functies

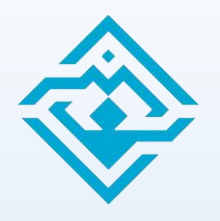

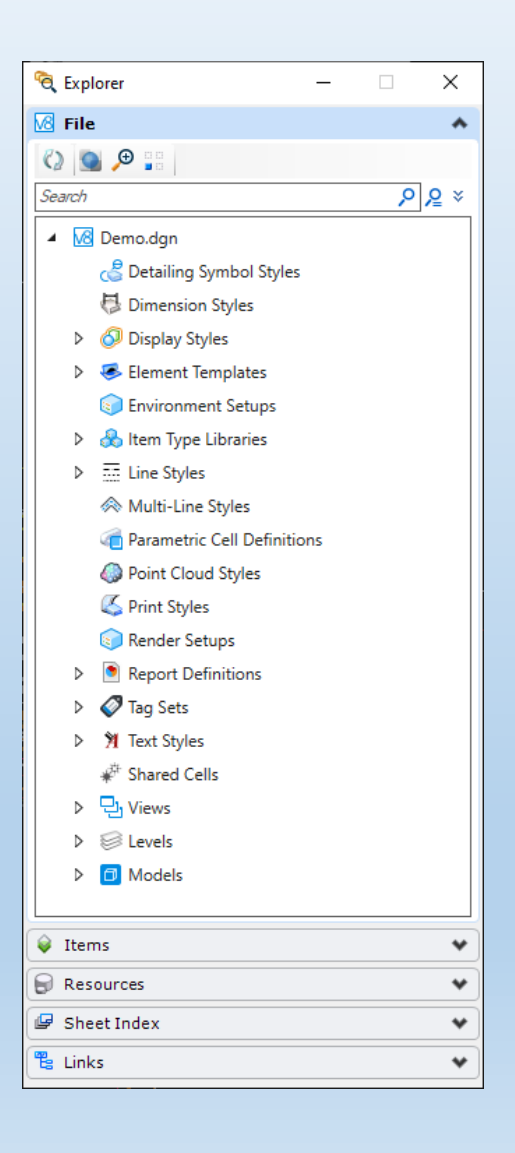

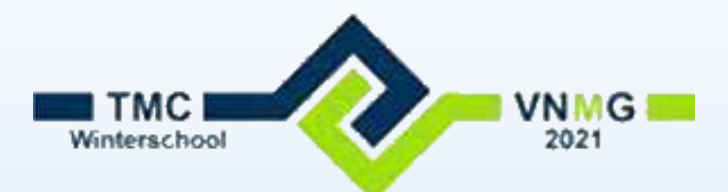

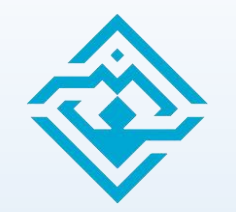

### Preferences: Operation

- Instellingen voor je bestand
  - Open Multiple Application Windows: 1, 2, 3 of 4. Video wall
  - Save Settings on Exit
  - Compress on exit
  - Sync Symbology to ByLevel (zet symbology automatisch op 'ByLevel')

| Preferences [Personal] |                                           | ×          |
|------------------------|-------------------------------------------|------------|
| Category<br>Database   | Name for Preferences: Default Preferences |            |
| Help Settings<br>Input | Open <u>Multiple Application Windows</u>  | ▶ <u>2</u> |
| Language               | Save Settings on Exit                     | <u>3</u>   |
| Look and Feel          | Auto-save Design Changes                  | 4          |
| Mouse Wheel            | Compress File On Exit                     |            |
| Operation              | Supe Sumbala muta Bul aval                |            |
| Position Mapping       |                                           |            |
| Racter Manager         | I Highlight Broken Associations           |            |

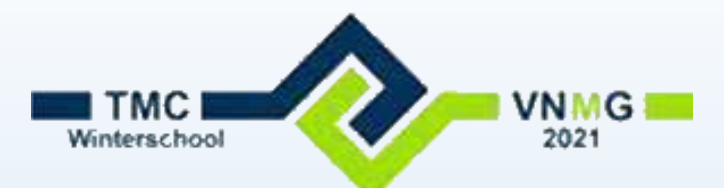

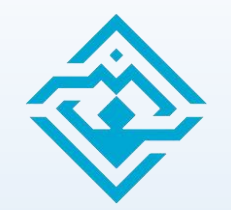

### Preferences: Raster Manager

Disable Delete Element

| Preferences [Personal] |                                                |
|------------------------|------------------------------------------------|
| Category               | News for Defension Defensible formers          |
| Database               | Name for Preferences: Default Preferences      |
| Help Settings          |                                                |
| Input                  | General Default Attributes Georeference Memory |
| Language               |                                                |
| Look and Feel          | Auto-update MS_RFDIR                           |
| Mouse Wheel            |                                                |
| Operation              |                                                |
| Position Mapping       | Disable <u>Delete Element</u>                  |
| Raster Manager         | Use Independent Process for Display            |
|                        |                                                |

### • Use Sister Georeferenced File

| Preferences [Personal]                                                             |                                                                                                    |
|------------------------------------------------------------------------------------|----------------------------------------------------------------------------------------------------|
| Category<br>Database<br>Help Settings                                              | Name for Preferences: Default Preferences                                                                                           |
| Input<br>Language<br>Look and Feel<br>Mouse Wheel<br>Operation<br>Position Mapping | General Default Attributes Georeference Memory Sister File Settings Use Sister <u>G</u> eoreferenced File Save Location Information |
| Raster Manager                                                                     | Default Unit Settings                                                                                                    |

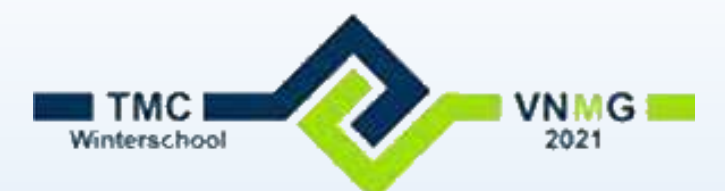

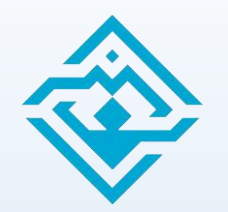

### Preferences: References

- Standaard attachment instellingen
  - Gebruik colortable
  - Remap colors
  - Copy leveldefinitie
  - Snap, Locate, scale ed

| Preferences [Personal]    |   |                             |                                  | >                          | ĸ |
|---------------------------|---|-----------------------------|----------------------------------|----------------------------|---|
| itegory                   |   | Name for Preferencers       | ault Dreferencer                 |                            |   |
| tabase                    |   | Name for Preferences: Der   |                                  |                            |   |
| lp Settings               |   |                             | ✓ Use Color Table                |                            |   |
| nguage                    |   |                             | Remap Colors on Copy             |                            |   |
| ok and Feel               |   |                             | Always Cache                     |                            |   |
| ouse Wheel                |   |                             | Auto <u>R</u> eload              |                            |   |
| eration<br>sition Manning |   |                             | Ignore Update Sequence           |                            |   |
| ster Manager              |   |                             | Edit Self References             |                            |   |
| ference                   |   | Convilouela                 | If Not Found                     |                            |   |
| bon                       |   |                             |                                  |                            |   |
| elling                    |   | Active Reference:           |                                  |                            |   |
| it l                      |   | Default Attachment Prefere  | nces                             |                            | - |
| date Settings             |   |                             | ✓ <u>S</u> nap                   | Display Raster References  |   |
| w Options                 |   |                             | ✓ Locate                         | Ignore When Live Nesting   |   |
|                           |   |                             | Manipulate as Element            | ✓ Use Lights               |   |
|                           | 1 |                             | ✓ True Scale                     | Plot As <u>3</u> D         |   |
|                           |   |                             | Scale Line Styles                | Save Relative Pat <u>h</u> |   |
|                           |   | <u>N</u> esting:            | No Nesting 🔹                     |                            |   |
|                           |   | Nesting Depth:              | 1                                |                            |   |
|                           |   | (1) Display Overrides:      | Allow 🔻                          |                            |   |
|                           |   | (2) New Level Display:      | MS REF NEWLEVELDISPL             |                            |   |
|                           |   |                             |                                  |                            |   |
|                           |   | Focus Item Description:     |                                  |                            |   |
|                           |   | Allow editing and increment | ntally display changes to self a | ttached references.        |   |
|                           |   |                             | Defaults                         | <u>O</u> K Cancel          |   |

Ca Da

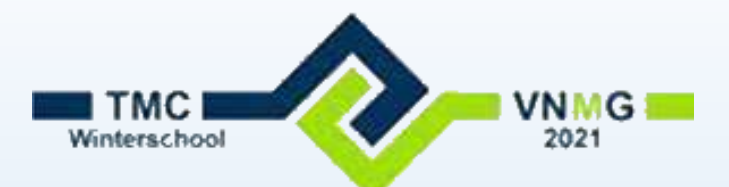

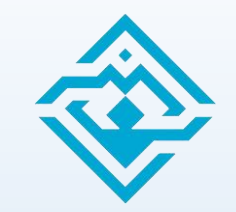

100

### Preferences: Transparancy en Dark Themed UI

Preferences [Personal]

### • Transparante dialog boxen

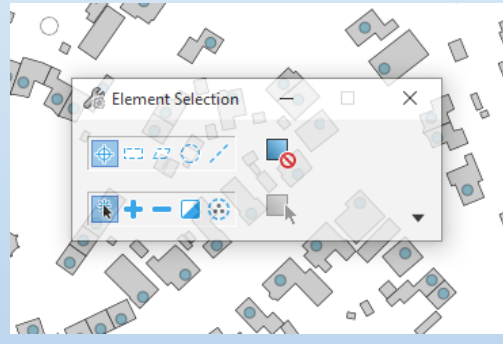

### Donker thema instellen

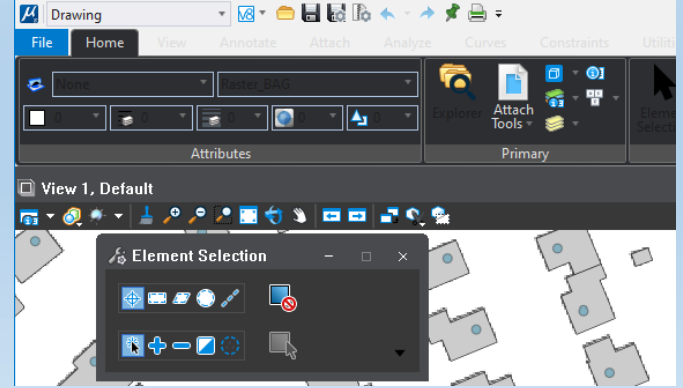

### Category Name for Preferences: Default Preferences Database Help Settings Single Click: Locked Input Language Default Tool: Selection Look and Feel Layout: Regular Mouse Wheel Tool Box Tool Size: Medium (24 x 24) Operation Position Mapping View Tool Size: Small (16 x 16) Raster Manager Marker Size: Default (Tool Size) Reference Ribbon Auto-focus Tool Settings Spelling Borderless Icons Tags High-contrast icon edges Text Use Windows file open Update Settings View Options Highlight file name Restore undocked dialogs Focused dialog is opaque Modeless dialogs transparency 10 0 Hide Thumbnail View Apply Dark Themed UI

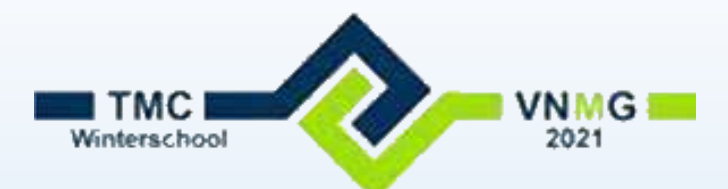

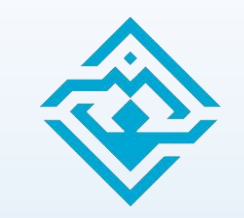

### Preferences: Scrollen met Rasterreferences

- Bij grote raster references start scrollen traag op.
  - View Options > Update Refresh = 0.5
  - Kost meer grafische 'energie'

| Preferences [Personal]           |                                                      |
|----------------------------------|------------------------------------------------------|
| ategory<br>atabase               | Name for Preferences: Default Preferences            |
| lelp Settings<br>iput<br>anguage | ✓ <u>V</u> iew Tool Box: Top ▼                       |
| ook and Feel<br>Iouse Wheel      | Black Backgrour                                      |
| peration<br>osition Mapping      | Antipaliar Liner: Off                                |
| aster Manager<br>eference        | Anti-alias Te <u>x</u> t: On                         |
| ibbon<br>pelling                 | Update Refresh: 1.0                                  |
| ags<br>ext                       | <u>F</u> rame Rate: 5.0 لم<br>Gamma Correction: 1.70 |
| pdate Settings<br>iew Options    | Transparency:                                        |

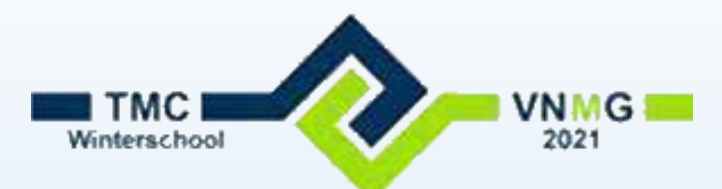

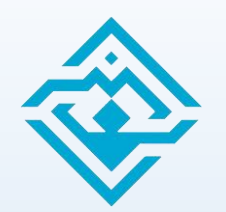

<u>6</u> 7

8

9

0

\_

Ξ

Y

U

L

<u>0</u>

Ρ

Τ

[

D

F

G

H

K

L

ż

.

Attributes

Primary

Selection

Placement

Manipulate

Modify

Groups

Mirror

Scale

Rotate

Copy

Move

Delete

Select

Text

Measure

Detailing

Patterns

AccuDraw

View Tools

Snaps

Locks

Dimensioning

### Keyboard Shortcuts

### Attributes 1 2 Primary 3 Selection • Q of [: Popup p 4 Placement 5 Manipulate • Meest voor d 6 Modify 7 Groups • Evt. in combir Q Select W Move E Copy R Rotate • Q + 4 Τ Scale Y Mirror U Delete • Q + S Α Measure <u>S</u> Text D Dimensioning G Detailing • Q + A F Patterns Н AccuDraw Snaps J K Locks View Tools

| )เ<br>e<br>าส | ull down me<br>hand liggend<br>atie met verve                | enu<br>e commando's direct onder je muis<br>olg letters: |  |
|---------------|--------------------------------------------------------------|----------------------------------------------------------|--|
|               | Place Place Arc Dist N * A *                                 | of [ + 9 = placement                                     |  |
|               | Place<br>Place<br>Text Change Text Ar<br>Text Attributes A * | of [ + F = Text                                          |  |
|               | Measure Measure Measure Measure Measure Measure Measure      | [ + D = Measure                                          |  |

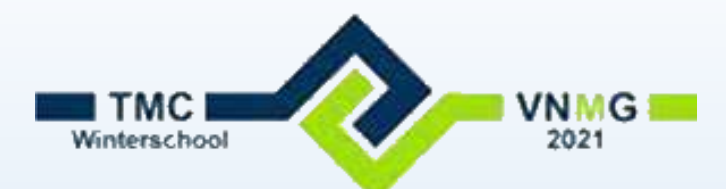

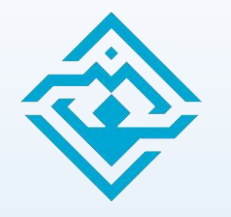

### Keyboard Shortcuts

|     | <u>6</u> )     | e /e  |          | 6 🛨          | Ŀ          |
|-----|----------------|-------|----------|--------------|------------|
| k   |                | , 🥠 🗄 | न 🚠 🧉    | 3 X          |            |
| 🛱 A | <b>b</b>   _ b | ഫീ    | <u>}</u> | <b>/ r</b> o | <b>_</b> . |
|     |                | Popuj | ps       |              |            |

- Kan ook met de Spatiebalk: Idem als Q of [, echter nu met Icons
  - Meest voor de hand liggende commando's direct onder je muis
  - Evt in combinatie met vervolg letters:
    - Spatie + 4 = placement
    - Spatie + S = Text
    - Spatie + A = Measure

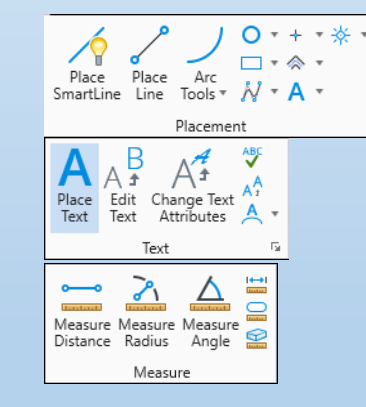

 Q is voor de rechtshandigen onder ons, [voor de linkshandige en spatie voor de onhandigen onder ons

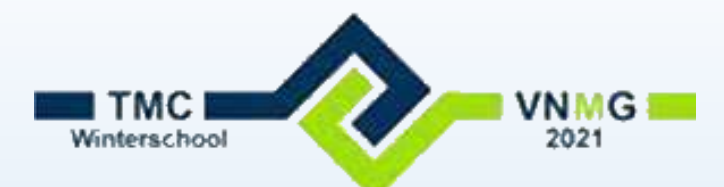

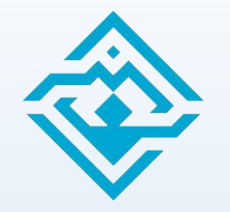

# Keyboard Shortcuts: Hints

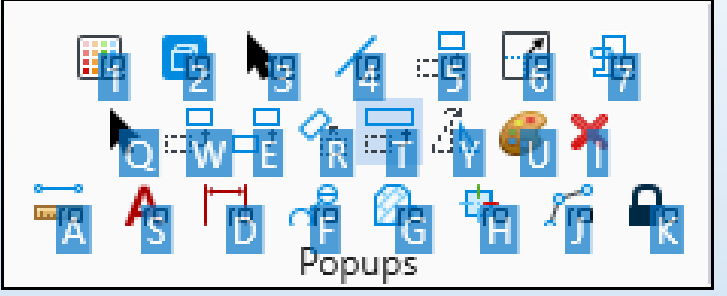

• Via Preferences > Ribbon zijn de Popup KeyTip Hints in te stellen

| Preferences [Personal] |                                |                                          |
|------------------------|--------------------------------|------------------------------------------|
| Category               | Name for Deferring or Def      |                                          |
| Database               | Name for Preferences: De       | auit Preferences                         |
| Help Settings          | Ribbon Size:                   | Small 👻                                  |
| Language               | Tasks Picker Lavout:           | Icon only                                |
| Look and Feel          | Position-Mapped Groups:        | Group Popup                              |
| Mouse Wheel            | · comon mapped <u>o</u> reaps. |                                          |
| Operation              |                                | Auto-Generate KeyTips                    |
| Position Mapping       |                                | Show Popup KeyTip <u>H</u> ints          |
| Raster Manager         |                                | Expand on Mouse-over                     |
| Reference              |                                | Show KeyTips on Alt+key activated tab    |
| Ribbon                 |                                | in show ney ney on Alt Rey activated tab |

• Niet erg bruikbaar bij hoge resolutie

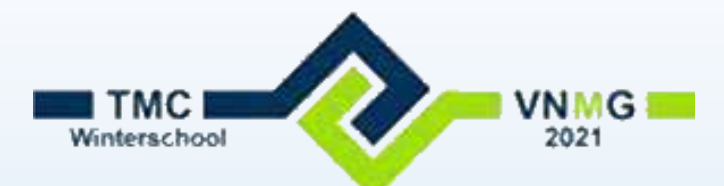

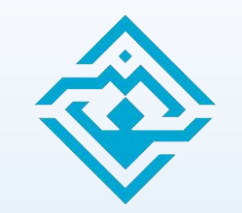

### Keyboard shortcuts: ` (bump toolsetting)

- ` of ~ toggelt 1e veld in Toolsetting box
- vb: Place Smartline van 'Lines' naar 'Arc'

| Contraction Place SmartLine — | - ×    |     |   | Contraction Place SmartLine | · - □                   | ×    |
|-------------------------------|--------|-----|---|-----------------------------|-------------------------|------|
| Segment: Lines                | •      | + ` | > | <u>S</u> egment:            | Arcs 🔻                  | ]    |
| Vertex: Sharp                 | •      |     |   | <u>V</u> ertex:             | Sharp 🔹                 | ]    |
| Radius: 1.00                  |        |     |   | Radius:                     | 1.00                    | ]    |
| ☑ <u>J</u> oin Eleme          | ents   |     |   |                             | ✓ Join Element          | ts   |
| Rotate <u>A</u> cc            | cuDraw |     |   |                             | Rotate <u>A</u> ccul    | Draw |
| Start in <u>l</u> ine         | e mode |     |   |                             | Start in <u>l</u> ine r | mode |

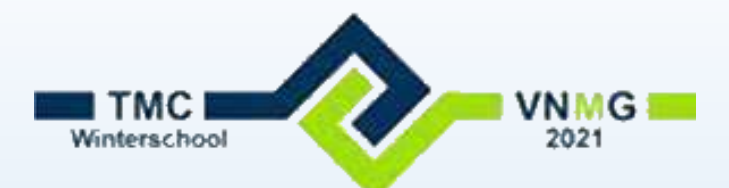

# Place Composite Curve

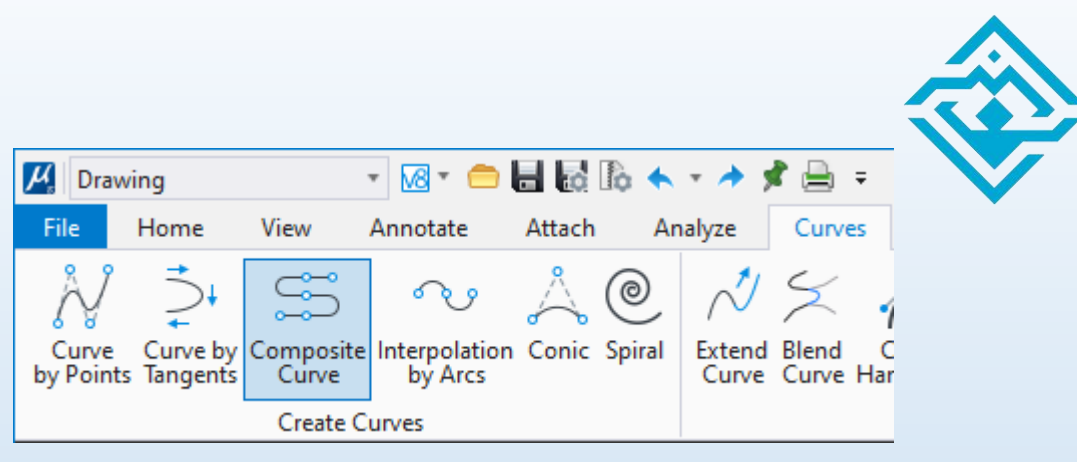

- Smartline kent 'Lines' en 'Arc by Center'
- Place Composite Curve kent 'Lines', 'Arc by Center' en 'Arc by Edge'
  - Geeft 'nette' overgangen tussen lijnen en bogen
  - Te toggelen met de Bump toolsetting (`)
  - Te vinden onder Drawing > Curves > Create Curves > Place Composite Curve

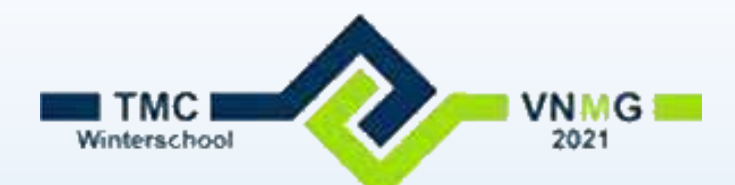

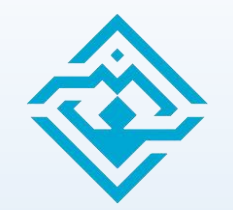

## Element Selection

| lement Selection                         | - | × |
|------------------------------------------|---|---|
| $\bigoplus \boxplus \varpi \odot \not =$ |   |   |
| 🖹 🕂 — 🗖 🛞                                |   | • |

- Met de eerste twee iconen en key-ins kan (bijna) alles
  - Selecteer element >> element wordt geselecteerd
  - 'Blanco datapunt' >> element wordt gedeselecteerd / hef hele selectieset op
  - CTRL toets + volgende element >> voeg element toe aan selectie
  - CTRL + al geselecteerd element >> haal element uit de selectie
  - Sleep met muis >> zet groep in selectie. L>R=inside, R>L=overlap
  - CTRL + sleep met muis >> voeg groep toe aan selectie
  - CTRL + sleep met muis over al geslecteerde elementen >> haal groep uit selectie
  - Selecteren met een shape, cirkel of lijn lukt op deze manier niet

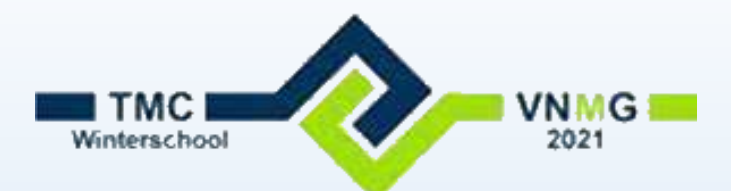

### Rechter muisknop

- Houdt de rechter muisknop even iets langer ingedrukt
  - Context sensitive menu met diverse commando's
    - O.a. copy, move, delete en properties

• Shift + rechter muisknop = View popup menu

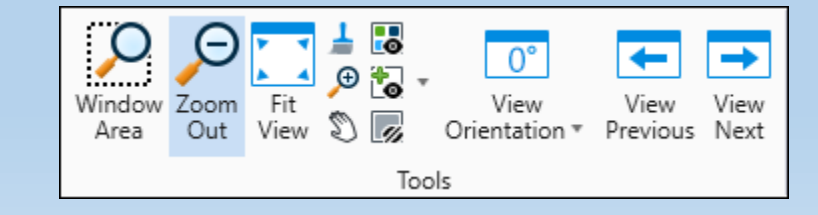

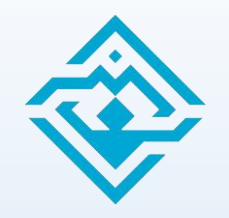

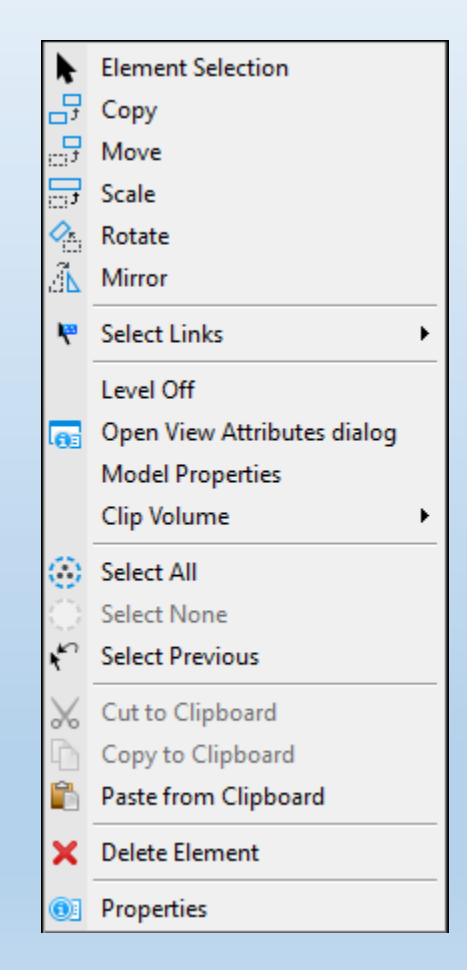

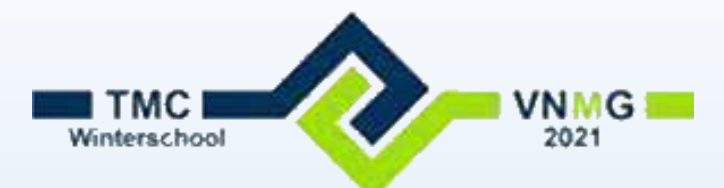

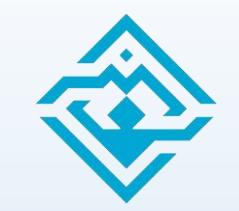

### Alt + datapunt = Match + Set Active Attributes

 Alt + een datapunt op een element zet de actieve symbology op die van het gekozen element

| 遷 None                  | Raster_AHN3_05    | • |
|-------------------------|-------------------|---|
| <b>₽</b> 0 ▼ <b>₩</b> 0 | ▼ 🔄 0 ▼ 🏹 0 ▼ 🛆 0 | * |
|                         | Attributes        |   |

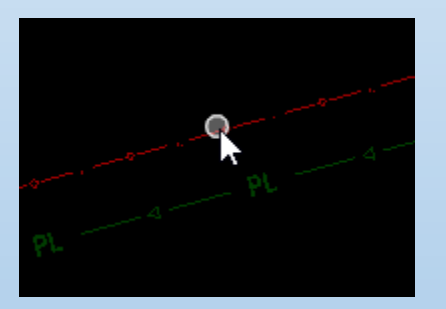

|   | Non | e |      |        | * B-V     | VE-K | L-GAS_L | .D-G  | * |
|---|-----|---|------|--------|-----------|------|---------|-------|---|
| 8 | 123 | ٠ | 50 K | L-G/ * | 0         | *    | 0 💽     | • 🖞 0 | * |
|   |     |   |      |        | Attribute | 25   |         |       |   |

(Alt + datapunt)

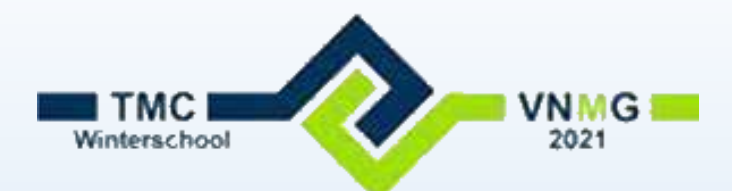

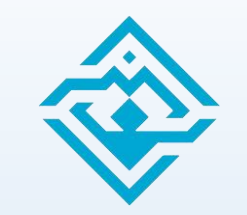

### Accudraw in plaats van Tool settings

- Zet Accudraw aan
- Kies met 'M' voor 'rectangular' (X-Y)
- Kies by Copy Parallel
- Selecteer het element en tik de afstand in, Accudraw staat al in het juiste veldje.
- Bevestig met een datapunt
- Accudraw zorgt voor de juiste afstand

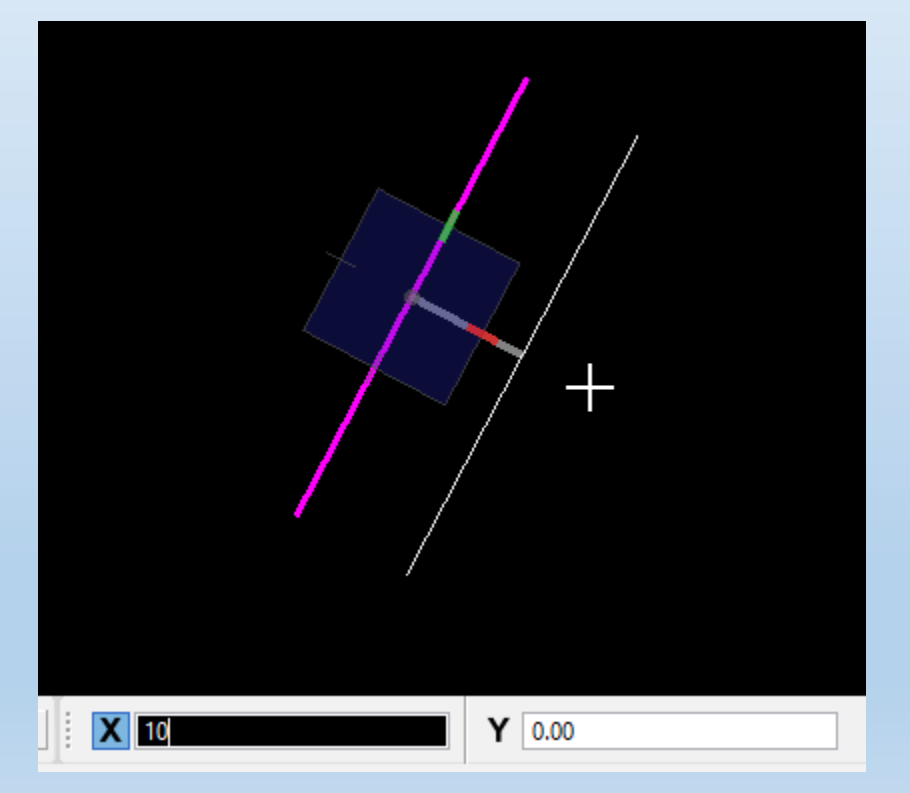

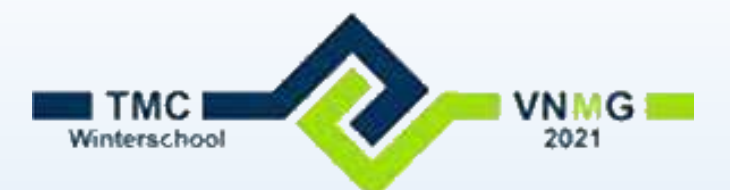

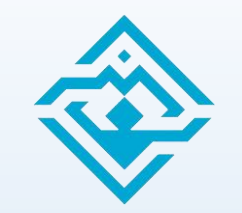

### Accudraw in plaats van Tool settings

- Dit kan ook met by het gewone copy:
- Selecteer het element. Het accudraw kompas staat horizontal.
- Tik 'RE' in en schuif je muis over het element. Het kompas roteert
- Bevestig de rotatie met een datapunt
- Tik nu de afstand in, Accudraw staat al in het juiste veldje.
- Houd je cursor ongeveer in de juiste kompas richting, Accudraw 'kleeft' hier nu aan vast. Je hebt nu de haakse hoek te pakken.
- Bevestig je kopieer actie met een datapunt

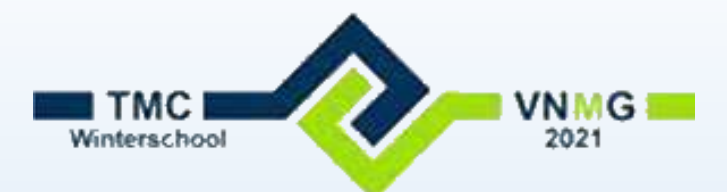

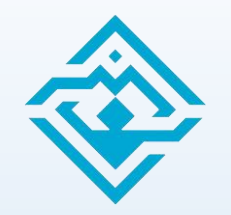

### Als laatste: Place Icon

- Grapje: Plaats een MicroStation Icon in je tekening
- Key-in: Place Icon
  - Duurt even, maar dan heb je ook alle MicroStation Icons
  - Dubbelklik een icon
  - Geef een datapunt linksonder en
  - geef een datapunt rechtsboven
  - Je icon wordt nu dynamisch geplaatst.

| File         |             |                   |                                 |              |              |                         |                |                          |               |           |                      |                                                                                                    |                   |                |                 |                |                    |                  |                 |
|--------------|-------------|-------------------|---------------------------------|--------------|--------------|-------------------------|----------------|--------------------------|---------------|-----------|----------------------|----------------------------------------------------------------------------------------------------|-------------------|----------------|-----------------|----------------|--------------------|------------------|-----------------|
| <br>2D       | ()<br>3D    | ()<br>3DChamfer   | 30Filet                         | 3DPerforator | 3DPerforat   | 3DPerforat              | 3DPerforat     | 3DPrinter                | 3DPrint Mo    | 3DPrintV  | 3DPrintV_            | 3ds<br>3dsFile                                                                                                    | 3ds<br>3dsWarring | 3DWareho       | 3DWareho        | SDWareho       | 3DWareho           | SDWareho         | +Q<br>3DZoon    |
| ()<br>About  | AccuDraw    | Accudraw          | Accudraw                        | Accudraw_    | AccuDra      | Accudrawi               | Accudraw       | Accudraw                 | Accudraw      | Accudraw  | AccuDraw_            | Accudraw                                                                                                    | AccuDraw          | AccuDra_       | AccuDra_        | AccuDra_       | AccuDra            | Accudraw_        | AccuDray        |
|              | accuDra     | AccuDraw.         | AcouDrew_                       | AccuDraw     | AccuDraw     | AccuDra                 | AccuSnap       | AccuSnap                 | ACS           | AcsDefine | AcsDefine            | AcsDefine                                                                                                    | ACSLock           | AcsReset       | AcsSelect       | ACSSnap        | Activate           | Activate Re      | ActiveMc        |
| Active Style | Active Tas  | >™<br>ActiveText  | ActiveView                      | ActorNode    | ActorPath    | AddCell                 | +<br>Added     | AddEntries               | Add Kink      | AddKnot   | dd<br>d⊞<br>Add⊔keTr | Contract of the second second | AddPlace          | AddRPC         | AddServer       | Add-square.    | ##<br>AddToGra     | AddTruste        | AddVeh          |
| AddVentex    | Advanced_   | (S)<br>AlignFaces | AlignBerre                      | AlViews      | Aphabetic    | At<br>Aphabetic         | Anaglyph       | AnalyzeCu                | Canada Ati    | AnimateG  | AnimateG             | AnimateLig                                                                                                    | AnimateMa         | Animate Solar  | Animate So      | Animation      | Animation          | Animation S      | (O<br>Animatio  |
| knimatorD    | AnimatorR   | AnimatorSc.       | o <sup>rr</sup> ≡<br>Annotation | Annotatio_   | Annot Scal_  | <b>O</b><br>Application | Application    | Applicatio               | Oplicatio     | Apply     | ApplyMark_           | ApplyMaterial                                                                                                    | ApplyNam          | ApplyVaria     | (<br>Arc        | ArchVision     | AreaCalcul.        | AreaSettings     | апаурої         |
| mayrecta     | Assembly    | esignMat.         | Aesign Mat                      | AasignWor_   | Associate    | Associatio              | AttachActor    | ଞ୍ଚ<br>ଆଷ୍ପ<br>AttachAct | AttachEn      | AttachMat | AttachMat            | AttachMat                                                                                                    | AttachMat         | AttachRed      | AtlachRefe      | AttachTags     | Gati<br>AutoFilinE | AvisLock         | Backgro         |
| <u> </u>     | Batch-Con   | Batch-Pro         | Be<br>BeCommu                   | BentleyB     | BentleyC_    | Bentleyinsti            | BentleyLibr    | BingHistory              | Blank         | SendCurve | SendSuf              | BendSuf                                                                                                    | Block             | BmrToVba       | E<br>Bookmarks  | Boolean M      | Border-all         | Border-bot       | Border in       |
| korder-insi  | Border-insi | Border-left       | Border-none                     | Border-out_  | Border-right | Border-top              | +<br>BottomRig | Boundaries               | Boundarie     | Boundary  | Reak ByDrag          | 詞<br>BreakBy日                                                                                                    | jii<br>BreakByP   | Dightness      | )<br>Brightness | RowseCells     | BrowseCon          | ⊖<br>BSplne      | Repline S       |
| JumpMap      | Bylevel Sy  | CachedVis         | (0)<br>CachedVisi               | L CachedVis  | CalculateC   | Calculator              | CalculatorA    | Calendar                 | Calout        | CaloutHU  | Callout HU           | CalloutHU                                                                                                    | CaloutHU          | Camera         | CameraBack      | ক<br>CameraCCW | CameraCW           | CameraDolly      | ංදිං<br>Cameral |
| Camera Ry    | CameraFo    | CameraLens        | CameraLe                        | CameraLe     | Camera Mo_   | Camera Mo               | CameraMo       | Camera Mo_               | 🗙<br>Camera N | CameraOff | අලිූර<br>CameraPan   | CameraPa                                                                                                    | ¢an¢<br>CameraPa… | g<br>CameraPa_ | CameraRol       | Camera Tu      | 🖍<br>Camera Tu     | rto<br>Camera Tu | 2<br>Camera     |

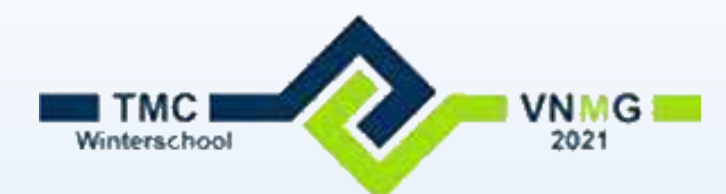

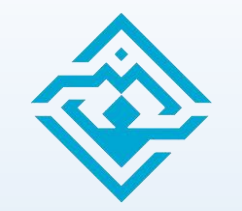

# Wie heeft er nog een tip of trick??

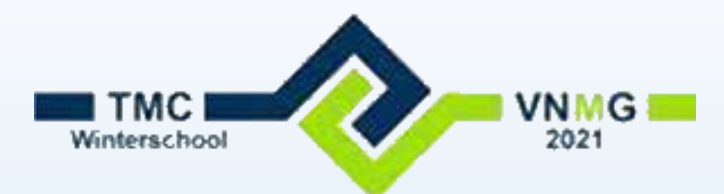

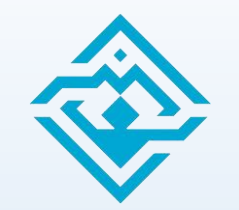

# Dank voor jullie aandacht.